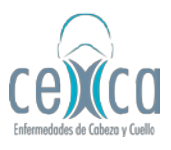

1. Go to Banco Itaú Colombia webpage: https://www.itau.co/

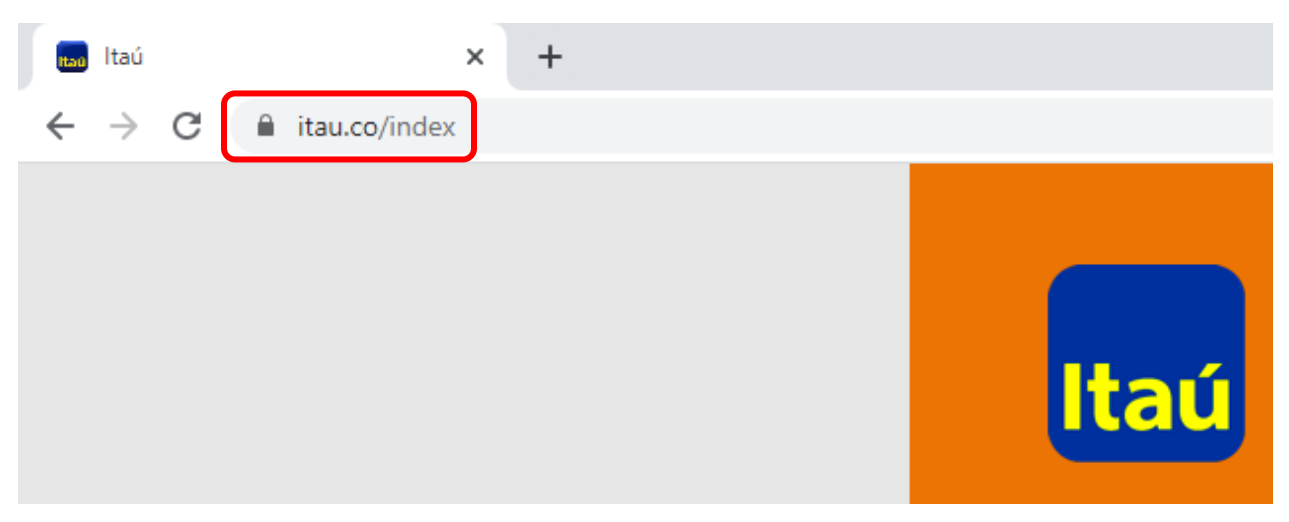

2. Click on "Itaú Pagos" option.

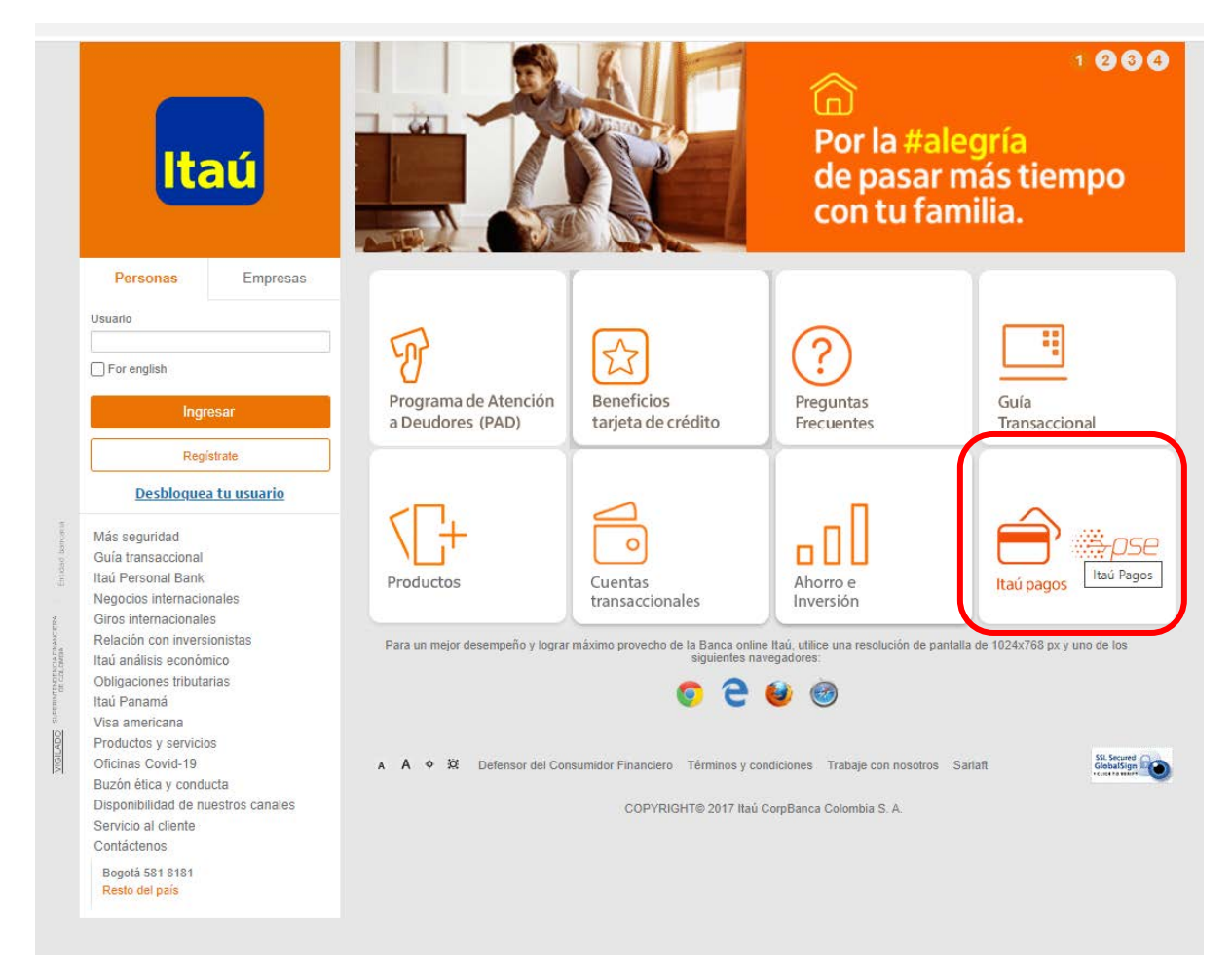

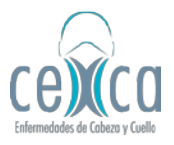

3. In "Buscar Comercio" option, type "ADMINISTRACION DE NEGOCIOS" (without quotation marks and in upper case letters) and choose the first option.

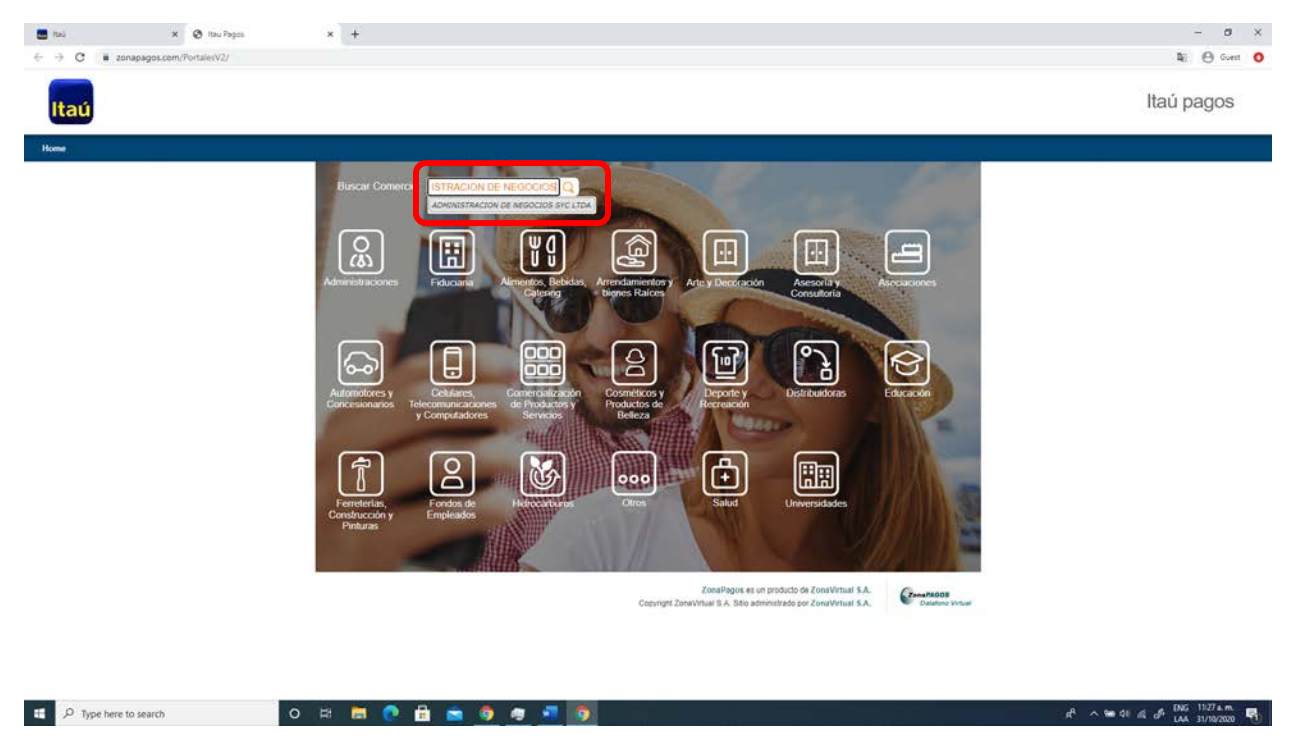

4. Next, click on "Ingresar" option.

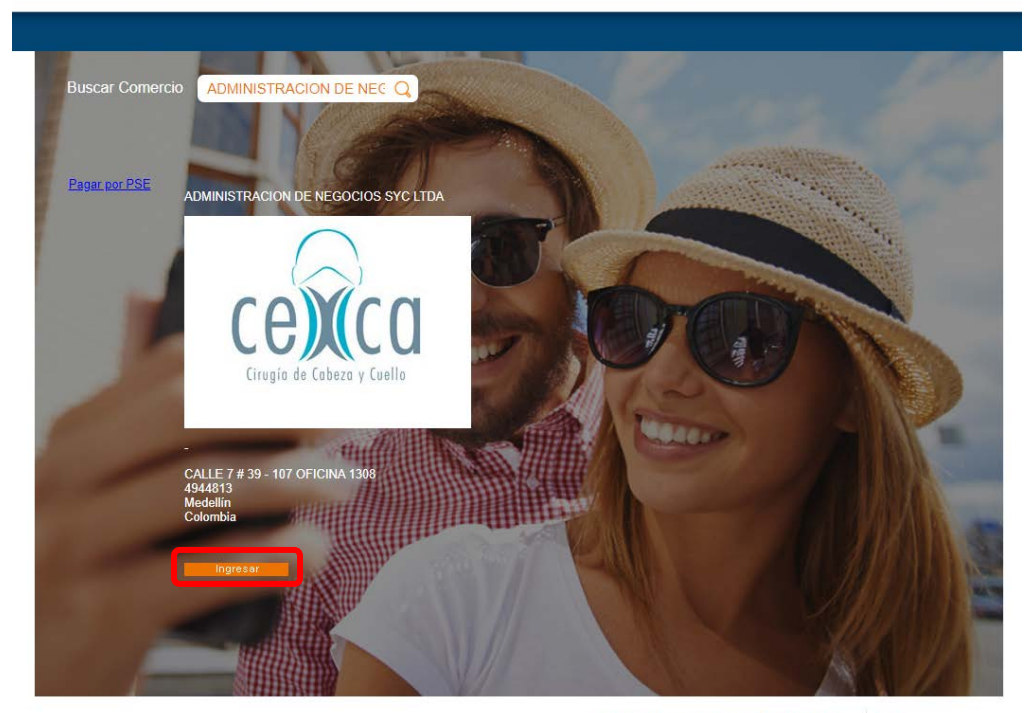

ZonaPagos es un producto de ZonaVirtual S.A. Copyright ZonaVirtual S.A. Sitio administrado por ZonaVirtual S.A.

ZonaPAGOS Datafono Virtual

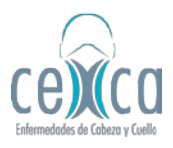

5. Fill in the data requested and complete your payment.

| × 🛛 ZonaPAGOS.com           | * +                                                                                                    | - 0                      |
|-----------------------------|----------------------------------------------------------------------------------------------------|--------------------------|
| C iii zonapagos.com/basica/ |                                                                                                    | No. 🖯 Con                |
| aú                          |                                                                                                    | Itaú pagos               |
|                             | Bienvenido a su taquilla de pagos<br>volver al inicio / fecomendaciones de uso                                                                                                    |                          |
|                             | $\bigcirc$                                                                                                    |                          |
|                             | n))((a)                                                                                                    |                          |
|                             |                                                                                                    |                          |
|                             | Çiruyin de Cabeza y Cuellu                                                                                                    |                          |
|                             | Circyin de Cabero y Cuello                                                                                                    |                          |
|                             | Circyin de Cobero y Cuello                                                                                                    |                          |
|                             | Cirripis de Cobero y Cuello<br>Tipo Mentificación                                                                                                    |                          |
|                             | (Impir de Cobre y Caello<br>Tipo Identificación v) • •<br>Identificación v) • •                                                                                                    |                          |
|                             | Tipo Identificación v (vello                                                                                                    | · 0                      |
|                             | Cirrepis da Cobere y Cuello Tipo Identificación Isionaticación ciente Concepto Total a pagar Noncer                                                                                                    | .0                       |
|                             | (Inspin de Cabeze y Cwelle<br>Tipo Identificación<br>Identificación cliente<br>Concepto<br>Titota a pogar<br>Nombre<br>Email                                                                                                    | · 0                      |
|                             | Too Identificación Identificación Id | · 0<br>· 0<br>· 0        |
|                             | (Inspir da Cabera y Cuella<br>Tipo Mentificación                                                                                                    | · 0<br>· 0<br>· 0        |
|                             | Tipo Identificación (inigia da Cabera y Cuella<br>Identificación cliente<br>Concepto<br>Total a pagar<br>Nontore<br>Email<br>Telétoro                                                                                                    | · 0<br>· 0<br>· 0<br>· 0 |
|                             | Tipo Identificación (interior Selecconerritor ) • • • • • • • • • • • • • • • • • •                                                                                                    | · 0<br>· 0<br>· 0        |